#### Method 1: Link MoMO and Shinhan Bank on Internet Banking/Mobile Banking of Shinhan Bank

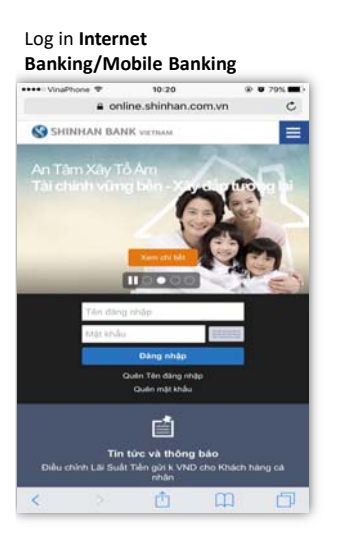

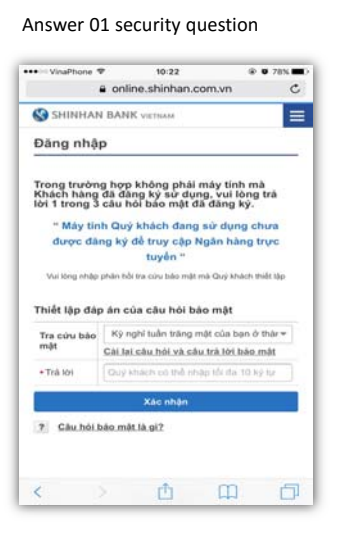

#### Choose Personal => Choose Product & Service => MoMo E-wallet => Choose Register mapping Momo E-Wallet

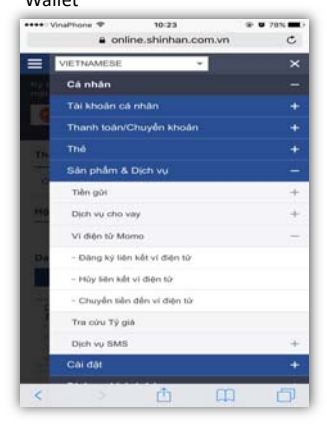

#### Enter customer information => Choose Next

|                                                                                                    | 12:33<br>online.shinhan.com                                                                                | ······································                                                                        |
|----------------------------------------------------------------------------------------------------|----------------------------------------------------------------------------------------------------|----------------------------------------------------------------------------------------------------|
| SHINHAN BAN                                                                                                    | EK VIETRAM                                                                                                 | 0                                                                                                    |
| Đăng ký liên k                                                                                                    | tết ví điện ti                                                                                             | ùr.                                                                                                    |
| <ul> <li>Khách hàng có thể<br/>Ngân hàng trực tuy<br/>hàng Shinhàn Việt<br/>từ Momo của công</li> </ul>                                                      | dàng ký liên kết<br>ển/ Ngân hàng đ<br>Nam hoặc thông<br>ty M- service                                     | ví điện từ thông qua<br>i động của Ngân<br>qua ứng dụng ví điệ                                                |
| <ul> <li>Siau khi liên kết vì t<br/>dụng vì điện từ Mo<br/>kiện và điều khoản<br/>của công lý M-serv<br/>mà thẻ di đóng, Th<br/>vé xem phim/ vê m</li> </ul> | hành công, khácỉ<br>mọ cho các dịch<br>của vị điện từ M<br>sice bao gồm: Nại<br>anh loàn hòa đơi<br>áy bay | h hàng có thể sử<br>vụ quy định tại điều<br>omo thuộc số hữu<br>o tiên điện thoại, Mua<br>h, chuyển tiên, mua |
| STEP1.                                                                                                    | STEP2.                                                                                                    | STEP3.                                                                                                    |
| Thông tin khách l                                                                                                    | hàng                                                                                                    |                                                                                                    |
| Tên khách hàng                                                                                                    |                                                                                                    |                                                                                                    |
|                                                                                                    |                                                                                                    |                                                                                                    |
| TRAN THI HONG N                                                                                                    | IGAN                                                                                                    |                                                                                                    |
| TRAN THI HONG N                                                                                                    | IGAN                                                                                                    |                                                                                                    |
| TRAN THI HONG N<br>Email<br>hongngantran16720                                                                                                    | IGAN<br>011@gmail.com                                                                                      |                                                                                                    |
| TRAN THI HONG N<br>Email<br>hongngantran16720                                                                                                    | IGAN                                                                                                    |                                                                                                    |
| TRAN THI HONG N<br>Email<br>hongngantran 16726<br>Thông tin liên kết                                                                                         | IGAN<br>011@gmail.com<br>I ví diện từ                                                                      |                                                                                                    |
| TRAN THI HONG N<br>Email<br>hongngantran 16720<br>Thông tin liên kết<br>• Số tài khoán liên k                                                                | IGAN<br>D11@gmail.com<br>L vi diện từ<br>dit                                                               |                                                                                                    |
| TRAN THI HONG N<br>Email<br>hongngantran 16720<br>Thông tin Hên kết<br>• Số tái khoán tiến k<br>700-008-787766(vi                                            | IGAN<br>D11@gmail.com<br>I <b>ví diện từ</b><br>Vết<br>ND-DEMAND DE                                        | POSIT-VND) -                                                                                                  |

## Input account password & amount (min 10.000Đ)

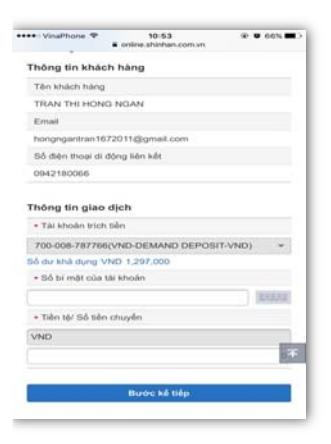

#### Input security device password => Choose Next

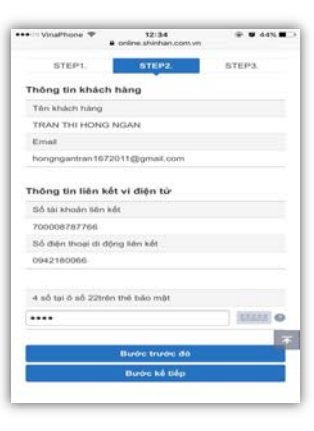

#### Mapping successfully => Choose Transfer to Momo E-wallet

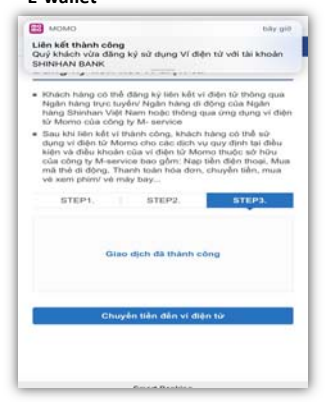

## Input security device password -> Choose Next

| ••••• VinaPhone 🗢      | 10:28<br>mine.shinhan.com.vn | @ Ø 76% |
|------------------------|------------------------------|---------|
| Số điện thoại di độn   | g liðrs két                  |         |
| 0942180066             |                              |         |
| Thông tin giao dịc     | h                            |         |
| Tài khoản trịch tiến   |                              |         |
| 700008787766           |                              |         |
| Tiền tộ/ Số tiền chuy  | ên                           |         |
| VND 10,000             |                              |         |
|                        |                              |         |
| 4 số tại 0 số 2trên th | é báo một                    |         |
| ••••                   |                              |         |
|                        | Burêre trurêre diê           |         |
|                        | Burdre kê tiếp               |         |
|                        |                              |         |
|                        |                              |         |
|                        |                              | 104     |
|                        | Smart Banking                |         |
| 3                      | App Store                    |         |

#### Cash in Momo successfully

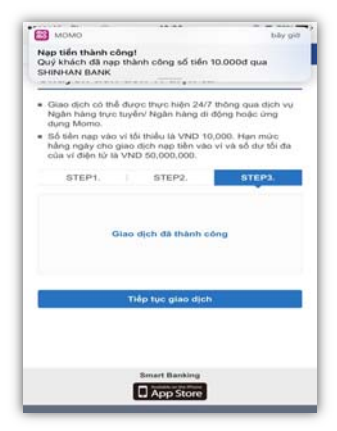

#### Method 2: Link Momo and Shinhan Bank directy on Momo App

#### Choose <mark>Liên kết tài</mark> khoản

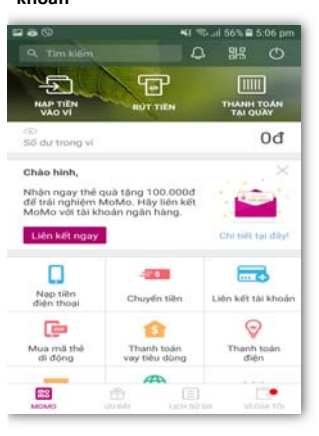

#### Choose Shinhan Bank

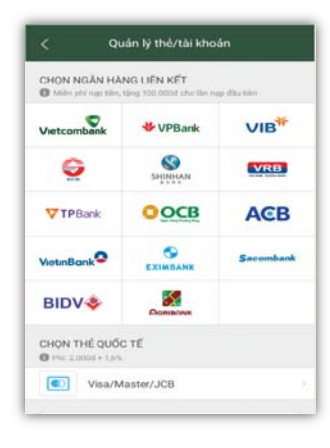

#### Input referral code (if any)

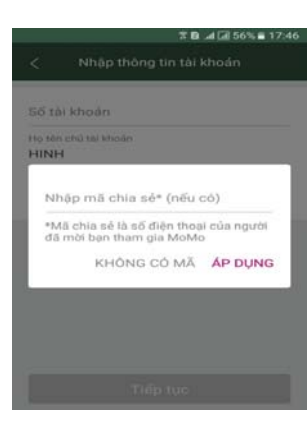

### Input customer information

|                      | ME♥♥️                                               |
|----------------------|-----------------------------------------------------|
| Số tài               | khoán                                               |
| Họ và                | tên chủ tài khoản (không dấu)                       |
| Số CM                | IND/Hộ chiếu                                        |
| Ngày                 | cấp CMND/Hộ chiếu                                   |
| Luru ý: V<br>Shinhan | ui lòng nhập đùng thông tin đã dâng ký voi<br>Ibank |
|                      | Tiếp tục                                            |

#### Input **OTP code** Choose **Tiếp tục**

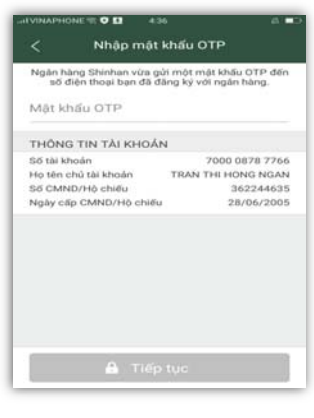

#### Choose NAP TIÈN NGAY to cash in e-wallet

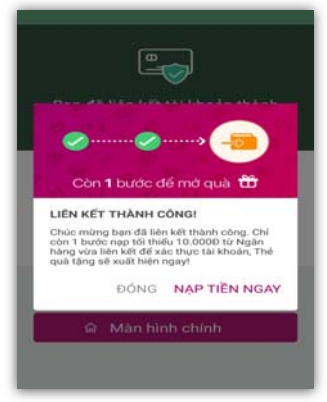

# Input min 10.000Đ; Source of fund: Shinhan Bank

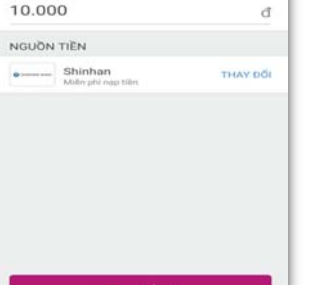

## Choose **Xác nhận** to complete transaction

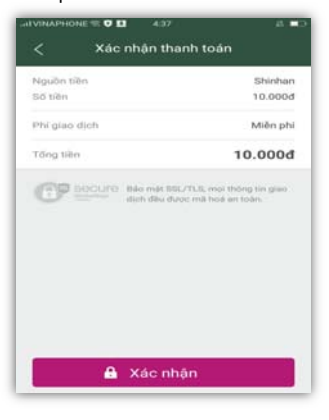

#### Receive 1st voucher

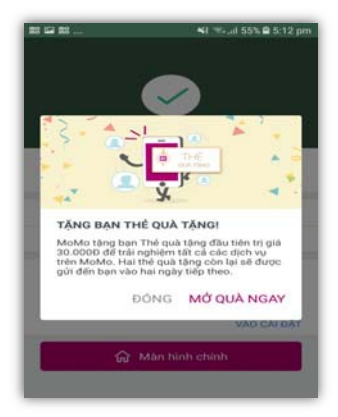